# EZPlatform<sup>™</sup> Network Computer EZP-1000 Software Guide

The EZPlatform Network Computer comes preloaded only with a boot loader (Redboot), allowing you to select and load the kernel and operating system of your choice. This document explains how to load your software to the EZPlatform and how to configure the hardware of the EZPlatform for your applications.

#### 1. Selecting an Operating System

First you will need to decide which operating system to use. Of the many options available, an example is SnapGear, an open source embedded Linux distribution. SnapGear has been successfully tested on the EZPlatform. Please refer to <u>http://www.snapgear.org</u> for more information, downloads and compiling instructions.

## 2. Compiling the Operating System

After selecting your operating system, you will need to compile it into a single binary file, which will be loaded to the EZPlatform Network Computer.

### 3. Loading the Operating System to the EZPlatform

To load the binary file to the flash memory of the EZPlatform, follow these steps:

- Place your binary file available in a TFTP server so that it is available for download. The TFTP server can be located in your local computer on in your local area network. An example of a simple TFTP server przogram you can install on your computer is Tftpd32, which can be downloaded from <u>http://tftpd32.jounin.net</u>.
- 2. Make the following connections:
  - Using a straight-through Ethernet cable, connect the ODU side of the PoE DC injector to the ETH1 Ethernet port of the EZPlatform
  - Using a straight-through Ethernet cable, connect the NET side of the PoE DC Injector to the Ethernet port of the computer
  - using a RS-232 serial cable, connect the SP1 serial port of the EZPlatform to the serial port of the computer
  - Connect 12 to 48 V DC to the PWR port of the PoE DC Injector.

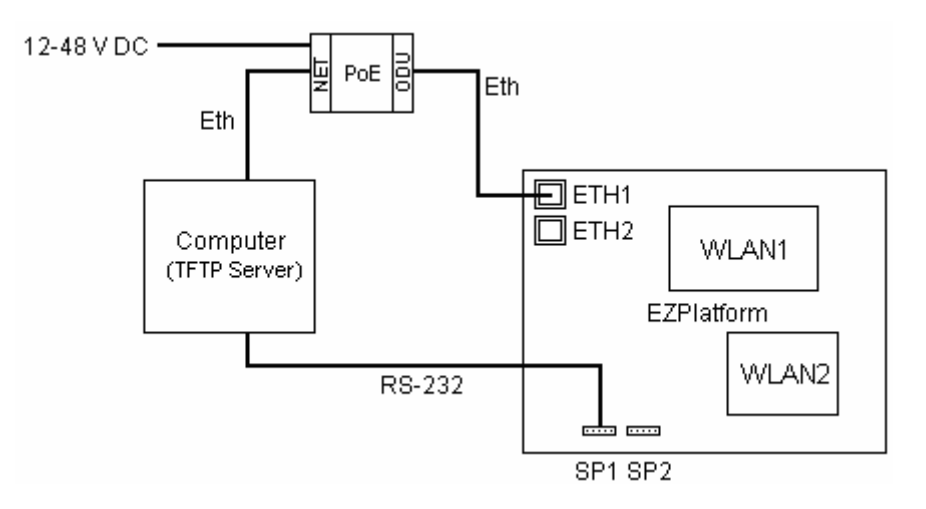

3. Open HyperTerminal or other similar program to access the console of the EZPlatform via the serial connection. The Redboot command prompt should appear after the EZPlatform finishes booting up. Type the following commands, substituting <br/>
binary\_file\_name> for the name of the binary file you want to load to the EZPlatform and substituting <lP\_of\_TFTP\_server> for the IP address of the TFTP server where the binary file is hosted:

RedBoot> fis init RedBoot> load -r -v <binary\_file\_name> -b 0x03000000 -h <lP\_of\_TFTP\_server> RedBoot> fis create acpe -f 0x50080000 -b 0x03000000 -l 0x00d40000 RedBoot> reset

4. The EZPlatform will reboot and should automatically boot your operating system each time the EZPlatform is turned on.

#### 4. EZPlatform Interface Definition

You will need the following hardware information if you wish to use the Mini PCI interfaces and the GPIO.

| GPIO Interface |                            |
|----------------|----------------------------|
| GPIO0          | PCI_RST                    |
| GPIO1          | PCI_INTA                   |
| GPIO2          | LED1                       |
| GPIO3          | LED2 (backup)              |
| GPIO4          | LED3                       |
| GPIO5          | LED4 (backup)              |
| GPIO6          | LED5 (backup)              |
| GPIO10         | Manufacturer default reset |

| J4 Mini PCI Interface |             |
|-----------------------|-------------|
| PCI_REQ2              | PCI Request |
| PCI_GNT2              | PCI Grant   |
| PCI AD31              | PCI_IDSEL   |

| J14 Mini PCI Interface |             |
|------------------------|-------------|
| PCI_REQ3               | PCI Request |
| PCI_GNT3               | PCI Grant   |
| PCI AD31               | PCI_IDSEL   |